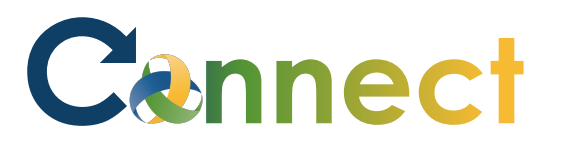

- 1. Select **My Team** to display your manager functions.
- 2. Click the **Show More** button.

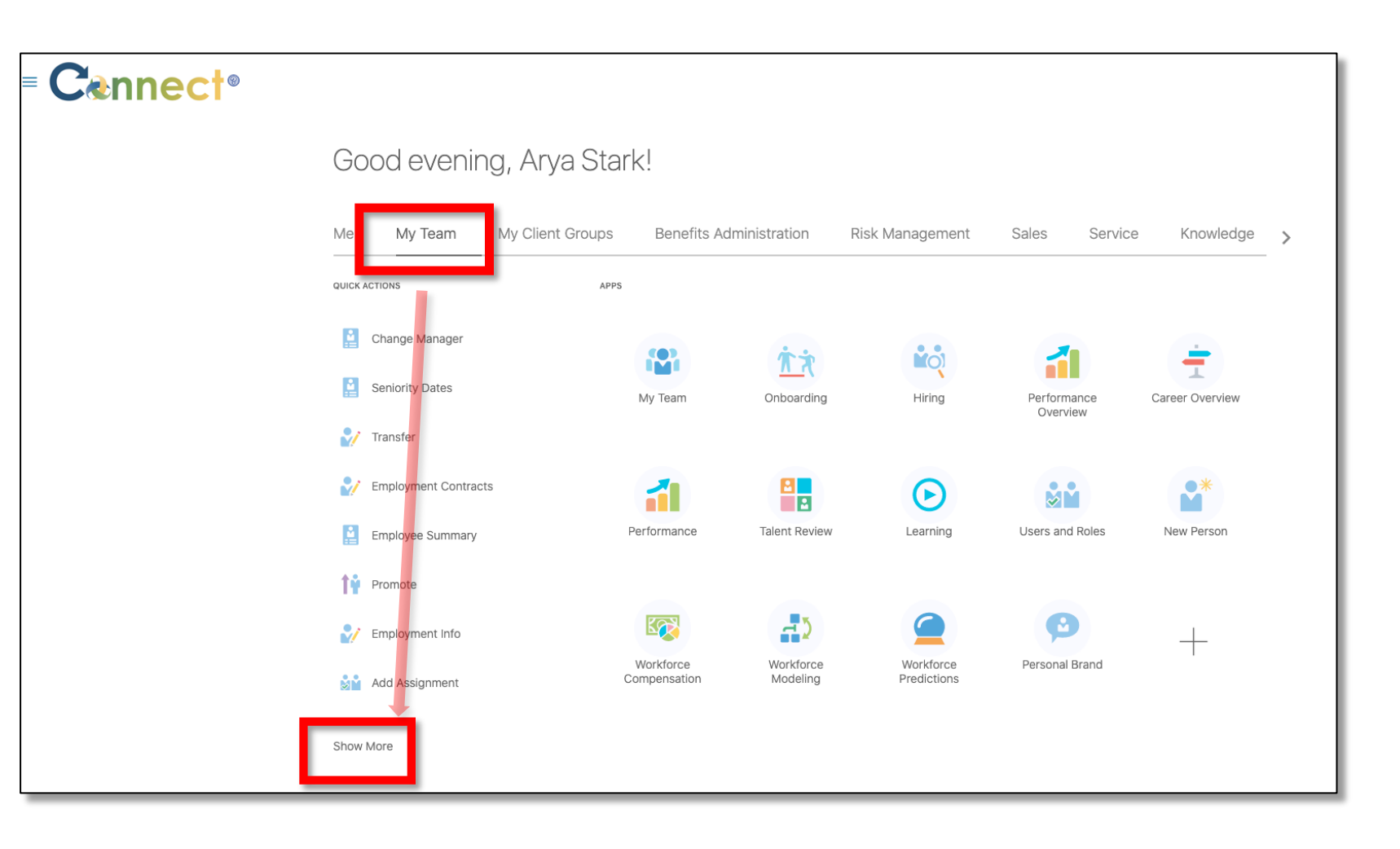

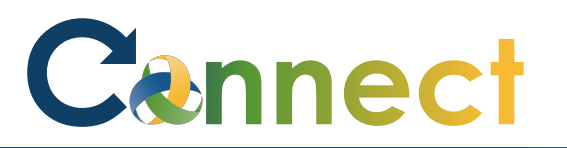

## MSS – Reviewing Team Compensation History

3. Scroll down the page until you see the **Compensation** section and select the **View Compensation History** task.

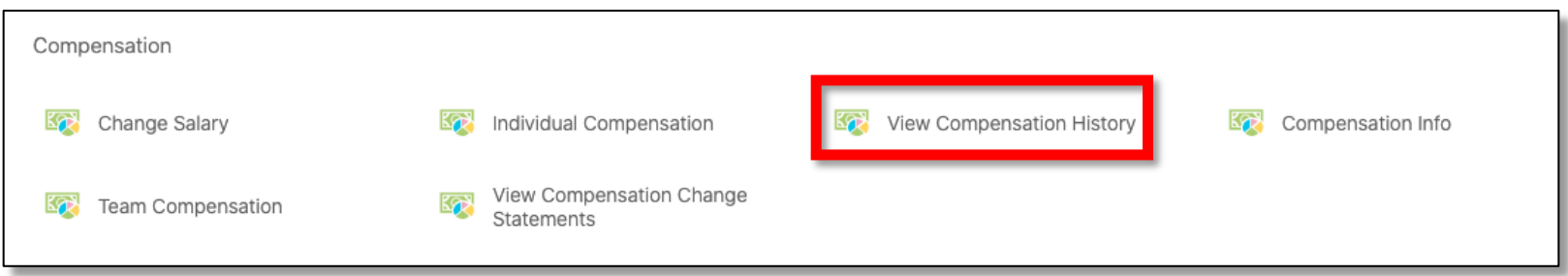

4. Next, click on the employee for which you want to view Compensation Information, either through the Direct Reports section or by using the search box.

| w Compensation Histor | V                                                   |                     |                               |   |
|-----------------------|-----------------------------------------------------|---------------------|-------------------------------|---|
|                       | ,<br>L                                              | Search for a Person | · .                           |   |
| Direct                | Reports<br>Brienne Tarth<br>REGISTERED DIETITIAN SR |                     |                               | ^ |
| ES                    | Eddard Stark<br>REGISTERED DIETITIAN SR             |                     | cmhatest20+nstark@gmail.com   |   |
| КD                    | Khal Drogo<br>REGISTERED DIETITIAN SR               |                     | chary.morales@metaformers.com |   |
| ur                    | Loras Tyrell<br>REGISTERED DIETITIAN SR             |                     | LTyrell+cmhatest20@gmail.com  |   |
| MG                    | Michelle Gunter<br>SUPERVISOR 2A                    |                     |                               |   |
| RS                    | Rob Stark<br>REGISTERED DIETITIAN SR                |                     | cmhatest20+rstark@gmail.com   |   |
| YG                    | Yara Greyjoy<br>REGISTERED DIETITIAN SR             |                     |                               |   |
|                       |                                                     |                     |                               |   |

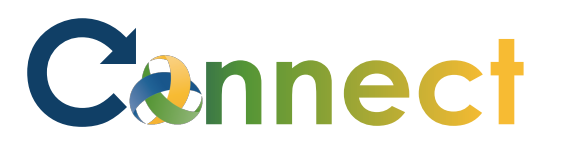

## MSS – Reviewing Team Compensation History

5. On the View Compensation History page, you will see historical compensation information for the selected employee. This information may include Salary, Other Compensation, Stock and any additional Recurring Payments. This information will be available for several years.

| View Compensation History: Rob Stark                                                                                   |           |      |      |      |      |
|----------------------------------------------------------------------------------------------------|-----------|------|------|------|------|
| Currency = US Dollar                                                                                                   |           |      |      |      |      |
| Compensation                                                                                                    |           | 2019 | 2018 | 2017 | 2016 |
| ⊿ Salary                                                                                                    |           |      |      |      |      |
| Overall Salary 👔                                                                                                    | 25.48     |      |      |      |      |
| Annual Salary 🜖                                                                                                    | 52,998.40 |      |      |      |      |
| Percentage Change                                                                                                    |           |      |      |      |      |
| Other Compensation                                                                                                    |           |      |      |      |      |
| Stock                                                                                                    |           |      |      |      |      |
| Recurring Payments                                                                                                    |           |      |      |      |      |
| • Rates are as of December 31 of the noted year except current year. The last payment is shown for recurring payments. |           |      |      |      |      |

## **End of Procedure**